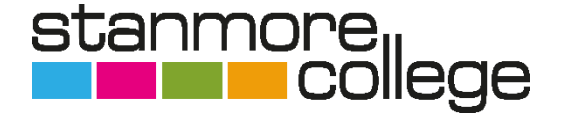

## **Online Bursary Applications 2023-24**

Welcome to Stanmore College's online bursary portal. Below are instructions on how to complete the application via Pay My Student.

If you are a returning student and received bursary in 22/23, please be aware you will need to make a new application this academic year.

How to register and apply:

Firstly, you must be **enrolled** at Stanmore College before applying.

To apply for bursary, click the link <u>https://stanmore.paymystudent.com</u> You can also access the portal via the Stanmore College website. To do this, click the 'students' tab on top of the home page, then click 16-18 Financial Support or Adult Financial Support on the right-hand side. To register your account on Pay My Student click 'Apply Here.'

Please be careful not to add any space before or after your student number, as this will not allow you to register or log into your account.

|                                                                                                    | Student Portal                                                                                                    |                 |                           |
|----------------------------------------------------------------------------------------------------|----------------------------------------------------------------------------------------------------|-----------------|---------------------------|
| Welcome to the Student Portal                                                                                                    |                                                                                                    | Select Language | Powered by Google Transla |
| Welcome to Stanmore Colleges online bursary application portal.<br>If you are awarded a bursary, you will be able to use this portal to manage your account and view any scheduled payments and awards.                                   |                                                                                                    |                 |                           |
| Register         If you are encoded at the College and have a student number, please use this form to register.         Student Number:         Date of birth:         Date of birth:         Confirm Password:         Confirm Password: | Login If you have already registered then please enter your student number, date of birth and your password. Student Number: Date of birth: Password: Forgotten your password? |                 | Login                     |

Once you have registered and logged in, you will be presented with the activation page. You will need to click 'submit.' This will send an activation

email to the email address that you used on the 'register page.' You will need to activate your account by clicking the link. Please check your junk and allow time to receive the email.

## Logging in to Pay My Student:

Navigate back to the <u>https://stanmore.paymystudent.com</u> Login, on the right-hand side using the details you registered with.

This will log you into your portal account. This is where you will apply for the bursary. If successful, you will be able to view payments made and scheduled payments.

## Starting your application

To apply, click 'Click here to proceed to your application'.

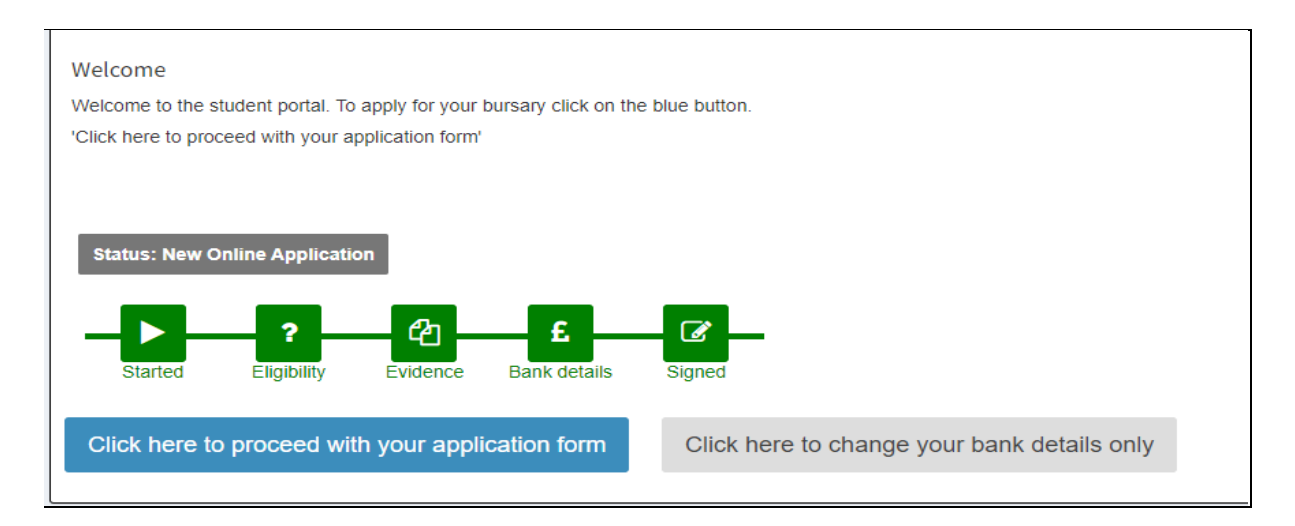

You will be directed to 'Personal Detail' it is important that you check all the information is correct on this page. If there is incorrect information, please contact admissions@stanmore.ac.uk.

## Do not submit a bursary application if this page displays incorrect details.

| -inancial Support Application                                                                                                    | 드 Home > 양 Dursary ~ ভ App                                                                   | lication |  |  |  |  |
|----------------------------------------------------------------------------------------------------|----------------------------------------------------------------------------------------------|----------|--|--|--|--|
| Please note the following important information: You should read the Bursary Fund Guidelines to make sure you are eligible to apply:<br>Please complete all sections of the form and make sure you provide us with copies of the evidence we need.<br>Your application with not be assessed without the correct evidence. The budget we have available is limited so we cannot guarantee that we will be able to provide you with the financial support you request. Payments of all bursaries are dependent on<br>your application guidence and your courses and behaving appropriately in Colleges and behaving appropriately in Colleges and behaving appropriately in Colleges and behaving appropriately in Colleges and behaving appropriately in Colleges and behaving appropriately in Colleges and behaving appropriately in Colleges and behaving appropriately in Colleges and behaving appropriately in Colleges and behaving appropriately in Colleges and behaving appropriately in Colleges and the set of the colleges and the set of the colleges and the colleges and the set of the colleges and the set of the colleges and the set of the colleges and the colleges and the set of the colleges and the colleges and the college |                                                                                              |          |  |  |  |  |
| Personal Details                                                                                                    |                                                                                              |          |  |  |  |  |
| Below are the details we have on file for you. If anything is inco                                                                                                    | rect, please notify the college as soon as possible as this may affect your bursary payments |          |  |  |  |  |
| Student Number                                                                                                    | TMPBACBF5                                                                                    |          |  |  |  |  |
| Date of Birth                                                                                                    | 09/05/2003                                                                                   |          |  |  |  |  |
| Forename                                                                                                    | Test                                                                                         |          |  |  |  |  |
| Surname                                                                                                    | Testington                                                                                   |          |  |  |  |  |
| Address                                                                                                    | Watford Road                                                                                 |          |  |  |  |  |
| Town                                                                                                    | Watford                                                                                      |          |  |  |  |  |
| County                                                                                                    | Hertfordshire                                                                                |          |  |  |  |  |
| Postcode                                                                                                    | WD240BE                                                                                      |          |  |  |  |  |
| If you know the name of the Campus where you will be located,<br>Stanmore College                                                                                                    | pelase select if from the list otherwise please leave it as selected.                        | ~        |  |  |  |  |
| Please click on the Next button to proceed if the information above is correct. If there are discrepancies please inform the college as soon as possible.                                                                                                    |                                                                                              |          |  |  |  |  |

On the 'Person Details' page, please ensure that you select the campus you will be studying at. Once you have done this click 'next'.

You will then see 'Eligibility Questions' page. This will ask for the household income and more about you. Please choose those that are applicable to you.

| Financial Support Application                                                                                                    | 2 Home >   | ☑ Bursary      | > 🖸 Applicat |
|----------------------------------------------------------------------------------------------------|------------|----------------|--------------|
| Eligibility questions<br>We need to know a little more about your circumstances. Please answer the following questions. Your answers to these questions will go towards determining your eligibility for bursary funding. Once you have answered all continue. | he questic | ons, click Nex | t to         |
| Do you have an Educational Health Care Plan? Required                                                                                                    |            |                |              |
| • Yes                                                                                                    |            |                |              |
| ○ No                                                                                                    |            |                |              |
| Do you have an approved Advanced Learner Loan? Required                                                                                                    |            |                |              |
| ○ Yes                                                                                                    |            |                |              |
| • No                                                                                                    |            |                |              |
| Who do you live with? Required                                                                                                    |            |                |              |
|                                                                                                    |            |                |              |

Once you have completed the section click 'next'.

You will be directed to the page where you are required to upload your supporting evidence – this can be photocopies or screenshots. Use the 'click to upload' button to upload the evidence the portal is asking for.

Click on the box as many times as you need to ensure that all the documents/pages are provided.

Please ensure that this is the full document you are being asked for and it is readable. ALL pages, including blank pages need to be uploaded. Failure to do so will result in your bursary being delayed.

| inancial Support Application                                                                                                    |                                                                                                    | 😐 Home > 🖻        | Bursary >  | Evide   |
|----------------------------------------------------------------------------------------------------|----------------------------------------------------------------------------------------------------|-------------------|------------|---------|
| Evidence of eligibility<br>If you have access to a scanner or a smart phone or other digital camera, you can take copies of the re-                                  | suired documents and upload them here. You may also have to take originals along to the college but providing copies now will speed up your application. |                   |            |         |
| Below is the list of evidence required based on your criteria selections and other information<br>and it will still show in the list below but without a green tick. | provided. Any document that you add that meets our requirements will show with a green tick in this list below. You can add evidence                     | e which is not st | hown as re | equired |
| Once you have uploaded evidence, the documents can be removed from the list if uploaded                                                                              | in error, providing your application has not already been processed.                                                                                     |                   |            |         |
| Question: Please select sources of household income. We need to know w                                                                                               | rhere the money in your household comes from.                                                                                                    |                   |            |         |
| Your answer: Employment                                                                                                    |                                                                                                    |                   |            |         |
| All of these evidence documents are required:                                                                                                    | Click here to upload your Payslips - last 3 months                                                                                                    |                   | 1          | 1       |
|                                                                                                    | Click here to upload your Latest Bank Statement                                                                                                    |                   | 1          | t.      |
|                                                                                                    | Please upload the last 3 months bank statements.<br>View a sample                                                                                        |                   |            |         |
| Your answer: Child Tax Credits                                                                                                    |                                                                                                    |                   |            |         |
| All of these evidence documents are required:                                                                                                    | Click here to upload your Tax Credit Award Notice for the current year                                                                                   |                   | 1          | £       |
| Your answer: Working Tax Credits                                                                                                    |                                                                                                    |                   |            |         |
| All of these evidence documents are required:                                                                                                    | Click here to upload your Tax Credit Award Notice for the current year                                                                                   |                   | 1          | 1       |

If you would like to delete an upload you can do this by pressing the 'bin' button to the right of the upload.

Once you have uploaded all documents click 'next'.

You will navigate to the Bank details. Please input your bank details, we will NOT be able to take parents/carer details unless there is proof of appointeeship. We will reject any applications that have another person bank details.

If there is an appointeeship, then please upload this evidence on the previous page; 'Eligibility Questions'.

| Financial Su                                                          | upport Applicatio                                                                                   | on                                                                                                    |                                                                                                    |                                                                          |                                                                                                 | 😐 Home                                     | > 🗷 Bursary     | > 🖂 Financial |
|-----------------------------------------------------------------------|----------------------------------------------------------------------------------------------------|----------------------------------------------------------------------------------------------------|----------------------------------------------------------------------------------------------------|--------------------------------------------------------------------------|-------------------------------------------------------------------------------------------------|--------------------------------------------|-----------------|---------------|
| Bank de<br>In order to be<br>correct.<br>We encrypt a<br>please leave | tails<br>e able to provide you with t<br>ill bank account numbers f<br>all the fields blank and jus | he financial support provided by the bursar<br>or security reasons and so will only ever sh<br>t click on Next. | ry funds we will need your bank details. Your bar<br>how you the last 4 digits of your account number | k account number and sort code will once the details have been saved. If | be validated when you click on Next. Please ma<br>you do not have a bank account or cannot prov | ike sure the detail:<br>ide your bank deta | s you enter are | e<br>hen      |
| Sort Code                                                             | Account Number                                                                                      | Bank Name                                                                                                    | Account Holder Name                                                                                   | ]                                                                        |                                                                                                 |                                            |                 |               |
| Please click o                                                        | n the Next button to proce                                                                          | ed                                                                                                    |                                                                                                    |                                                                          |                                                                                                 |                                            | 1               | Next >>       |

Finalise your application by reading the application summary. Ensure the information you have provided is correct.

Then please read and sign the Terms of Support and Declaration.

We aim to assess your application within 10 working days.